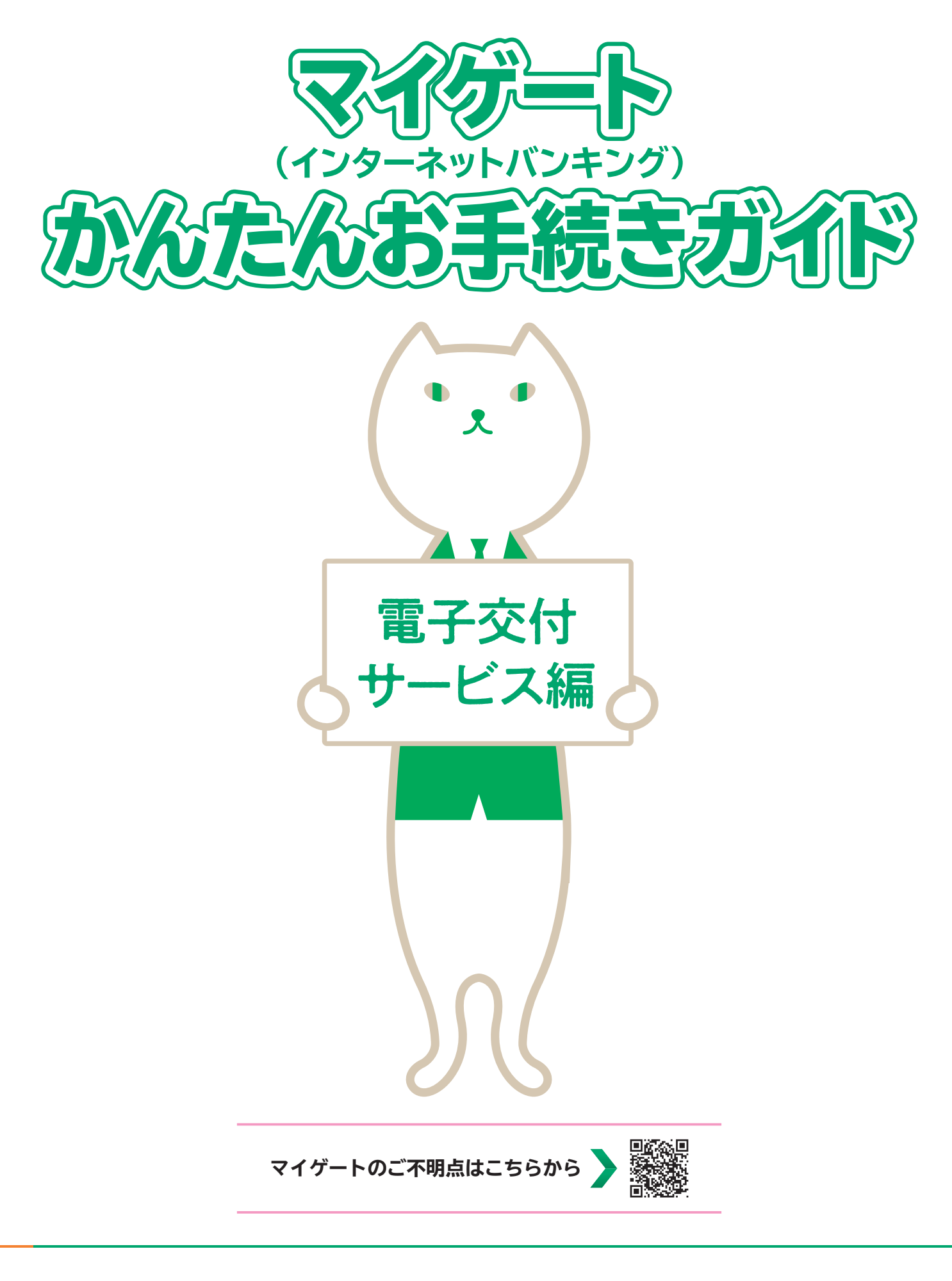

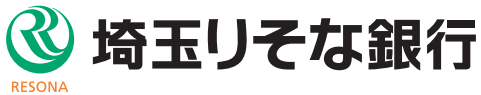

## マイゲート・リそなグループアプリでできること一覧 (資産運用編)

★のついている項目は本ガイドでお手続き方法までご確認いただくことができます。

|               | マイゲート                                                                     |   |
|---------------|---------------------------------------------------------------------------|---|
| 投資信託について      |                                                                           |   |
| 投資信託口座開設      | NISA、つみたてNISAの開設は投資信託口座と同時申込に限ります。                                        |   |
| サービス利用口座登録    | 投資信託各種手続きを行うには登録が必要です。                                                    | * |
| 残高·明細照会       | 運用状況の照会です。                                                                |   |
| 買付·募集         | 当日付けのお取引は15時までです。<br>※『One日本株ダブルブルファンド』『One日本株ダブルベアファンド』は14時半までです。        |   |
| 解約·買取         | 当日付けのお取引は15時までです。<br>※『One日本株ダブルブルファンド』『One日本株ダブルベアファンド』は14時半までです。        |   |
| 定時定額申込·変更·解除  | つみたてNISA含みます。                                                             |   |
| 分配金取扱方法の変更    | 普通預金で受取る・再投資の設定です。                                                        |   |
| 電子交付サービス申込・解約 | 金融商品取引法その他関係法令等により規定されている書面、および当社が<br>提供するその他の報告書等の一部が、マイゲートで閲覧できるサービスです。 | * |
| ファンドラップについて   |                                                                           |   |
| 契約状況照会        | 契約内容、お預り資産の資産クラスごとの時価評価額、運用報告書の<br>確認が可能です。                               |   |
| 契約金額の増額       | 増額にともなうプロフィットロック、ロスカットの指定金額変更・<br>新規設定、設定解除も可能です。                         |   |

### りそなグループアプリ

投資信託について

| 投資信託口座開設 | NISA、つみたてNISAの開設は投資信託口座と同時申込に限ります。       |
|----------|------------------------------------------|
| 残高·明細照会  | 運用状況の照会です。                               |
| 買付       | 当日付けのお取引は15時までです。<br>※取扱可能ファンドが限定されています。 |
| 解約       | 当日付けのお取引は15時までです。<br>※取扱可能ファンドが限定されています。 |

マイゲートはインターネットバンキングとして、お振込や残高照会などさまざまな機能を取り揃えております。本資料では マイゲートでの資産運用(投資信託・りそなファンドラップに関する)お手続き方法のうち一部をご紹介しております。 便利でお得なマイゲートをぜひご活用ください。 ※上記以外のお手続きやご不明点については表紙記載のQRよりご確認ください。

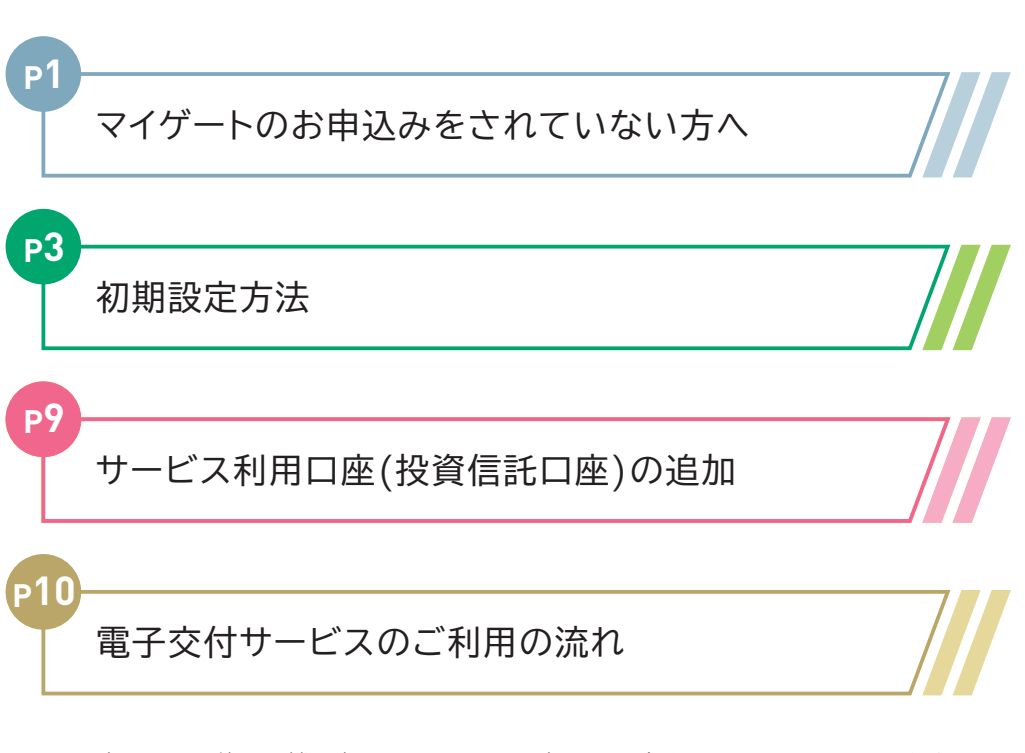

もくじ

※お客さまのお使いの機器(PC・スマートフォン)、お取引銀行によって画面イメージが 異なる場合がございます。また、お取引方法や画面表示内容は今後、変更となる可能 性がございます。

## マイゲートのお申込みをされていない方へ

新たにマイゲートをお申込み希望の方は以下の通りお手続きください。

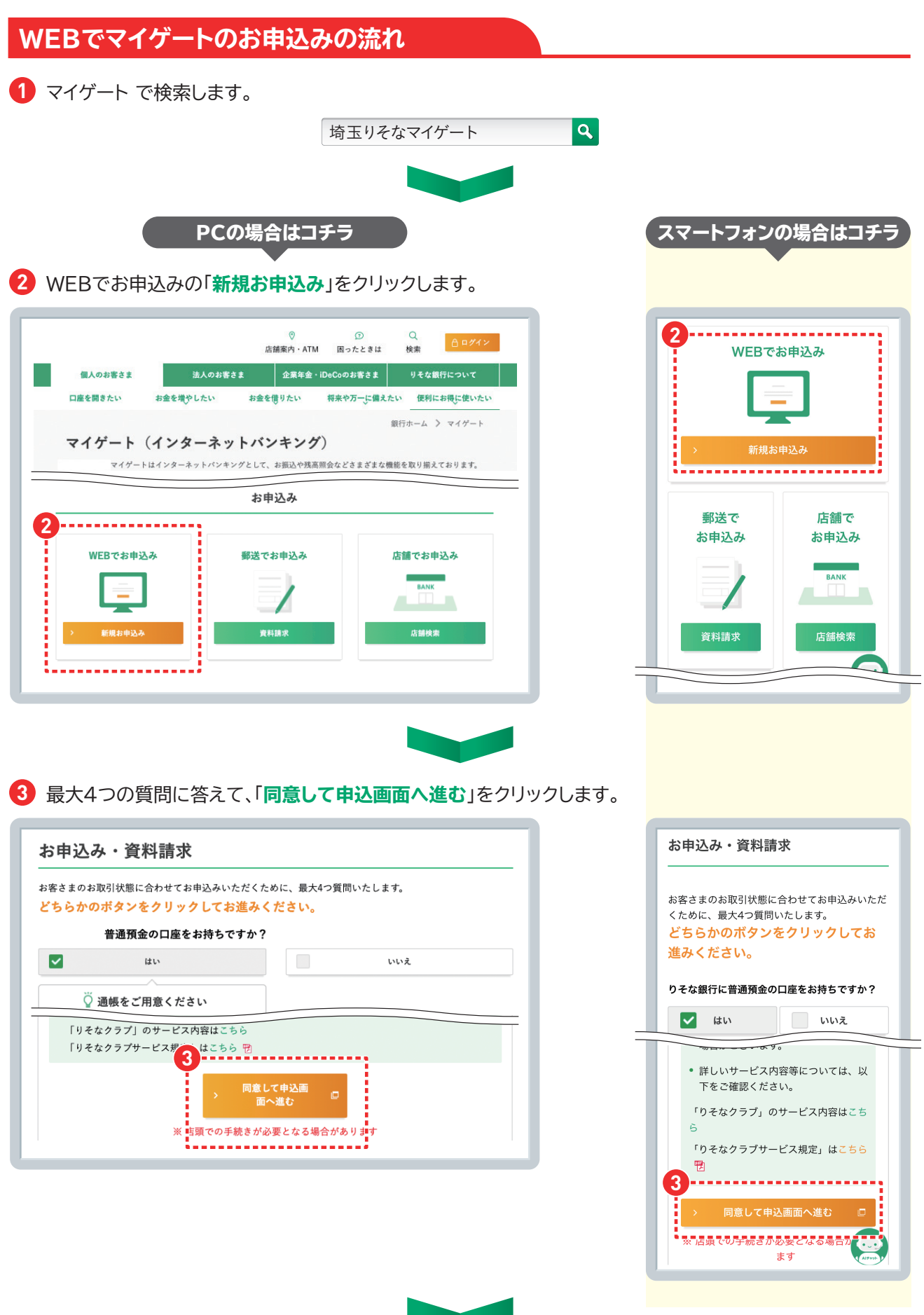

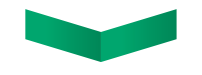

【マイゲート利用規定」と「個人情報/個人番号の利用目的」に同意すると以下の画面へ進みます。 必要項目を入力してそのまま進むとWEBでのお申込み完了です。

| )お手元にキャッシ<br>客さまのご本人確 | ハカードと通帳をご用意のうえ、以下の情報をご入力べださい。<br>認のため、下記すべての項目に正確にご入力をお願いします)                                                                                                    | 950 | タイムバスワード        | パスワードの値を選択してください。<br>①フトリッストージンを増加する<br>③ードリッストージンを増加する<br>③ンデオイバスワードを採用しない<br>ワンダイムパスワードを採用しない<br>ワンダイムパスワードの最近間であた場合、ご本人かど<br>ジャギンタインパスワードのの最近間であた場合、ご本人かど<br>ジャギンタインパスワードのの最近間であた場合、ご本人かど<br>「中国」であった。<br>「「「「」」、<br>「」、<br>「」、<br>「」、<br>「」、<br>「」、<br>「」、 | + x + y + E H T L T C C B H T T T C C C T T T T T T T T T T T T T |
|-----------------------|----------------------------------------------------------------------------------------------------|-----|-----------------|----------------------------------------------------------------------------------------------------|-------------------------------------------------------------------|
| お名前(全角カナ)             | 半角カナは使用しないでくたさい<br>アルファベットは、全角大文字でご入力ください                                                                                                    |     |                 | お干元の通勤時時行に出子されている差別残高の数子をこ人<br>力ください<br>(現在の残高と異なるケースがありますが、そのまま入力し<br>てください)                                                                                                    | ロ密書号、通転代高に<br>タイムパスワード中辺<br>み入、郵便番号はソフ                            |
| 支店名                   | >支店を探す                                                                                                    |     | 解脱游导            | ◆角数字 ■ ■ はにお届けの都根香号を、「」 を除く7相でご入力くだ さい ■ 離却多分が毎可料合併等で変更となったかへ(※)                                                                                                    | Chinolentist.                                                     |
| 料目                    | 普通預金                                                                                                    |     | 生年月日            | ▶ ■年 ▶ ■月 ▶ ■日                                                                                                    |                                                                   |
| 口座番号                  | <b>半角数字</b>                                                                                                    |     | 建騎先<br>メールアドレス  | 半角<br>(<br>マイゲート利用申込受付完了時に、ご)<br>メールアドレス宛にログインIDを送信                                                                                                    | 人力いただい<br>言いたします。                                                 |
| 銀行からの                 | 742 その曲つしています。こ葉内メールが不要な方(受信に同意いた行けない方)は、                                                                                                    |     | 建築先<br>メールアドレス  | *確認のため再度ご入力ください<br>半角                                                                                                    |                                                                   |
| ご案内メール                | チェックボックスにチェックをしてください。<br>なお、「ご案内メール」の受信要否に関わらず、本お手続き完了後に「ログインID」をご<br>入力のメールアドレスへ送信します。<br>(※)郵便番号が市町村合併等で変更となった場合、エラーが表示されることがあります。その場<br>合は、変更前の郵便番号をご入力いただくか、もしくは、純に恐れ入りますがメールオーダーでの<br>申込をお願いいたします。メールオーダーはこちら |     | 銀行からの<br>ご案内メール | ■ 銀行からのご案内メールを受取らな<br>ご登録の電子メールアドレスにお得な?<br>報や、アンケート・メンテナンス情報<br>などをお届けしています。ご案内メール<br>信に回覧いただけない方)は、<br>チェックボックスにチェックをしてく /<br>なお、「ご案内メール」の受信要否に<br>読多近了後に「ログイン10」をご<br>入力のメールアドレスへ送信します。                                                                     | い<br>キャンペーン<br>レが不要な方<br>どさい。<br>関わらず、本:                          |
|                       |                                                                                                    |     |                 | (※)郵便番号が市町村合俳等で変更とな<br>ーが表示されることがあります。そのお<br>合は、変更前の郵便番号をご入力いた?<br>は、誠に恐れ入りますがメールオーダー<br>申込をお願いいたします。メールオーダー                                                                                                    | なった場合、:<br>勝<br>だくか、もし<br>−での<br>≦=はこちら                           |

#### 郵送でマイゲートのお申込みの場合

郵送(メールオーダー)の場合は、「郵送でお申込み」をクリックし、以下の画面から進みます。

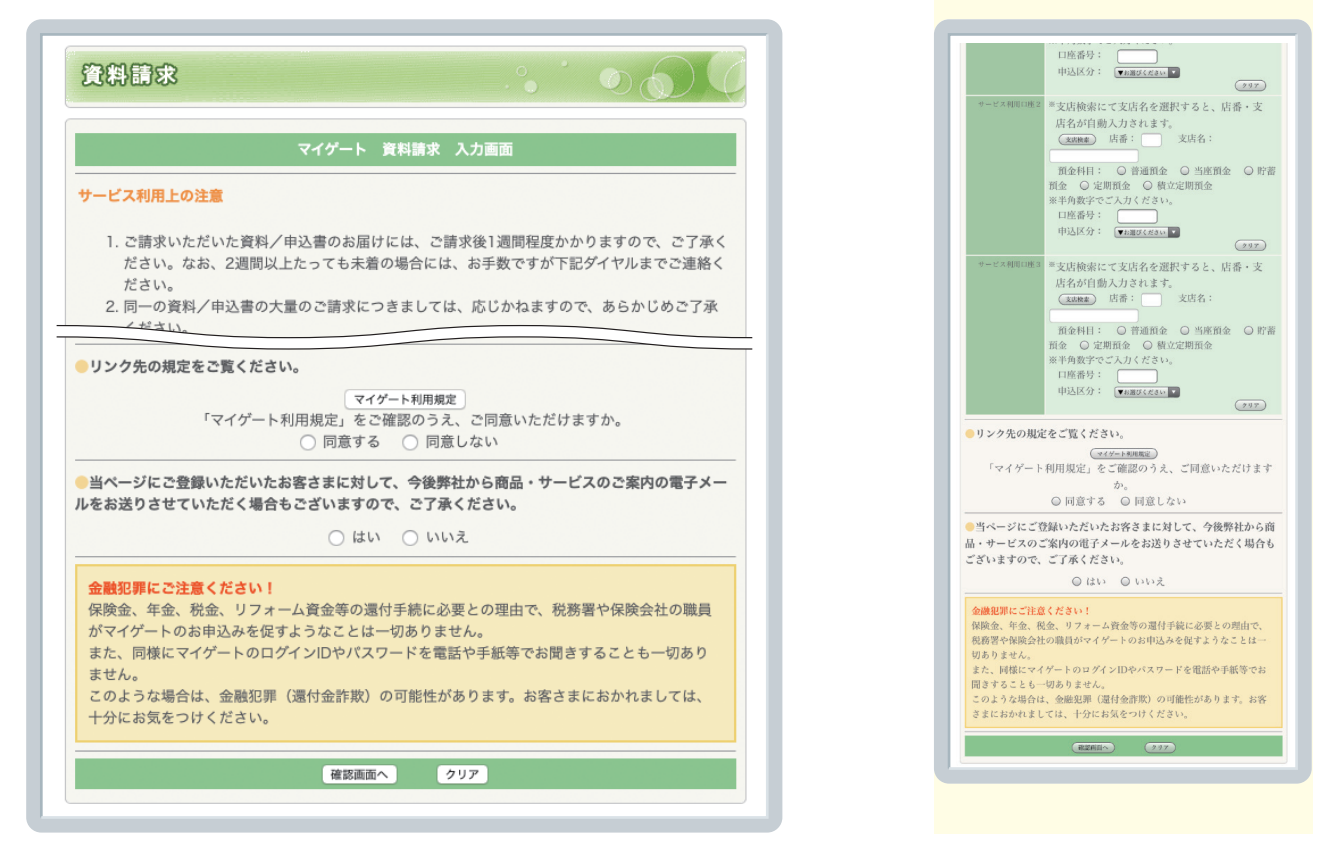

※お客さまによってはWEBでのお申込み、郵送でのお申込みがご利用いただけない場合がございます。詳細はお取引店までお問い合わせください。

# 初期設定方法

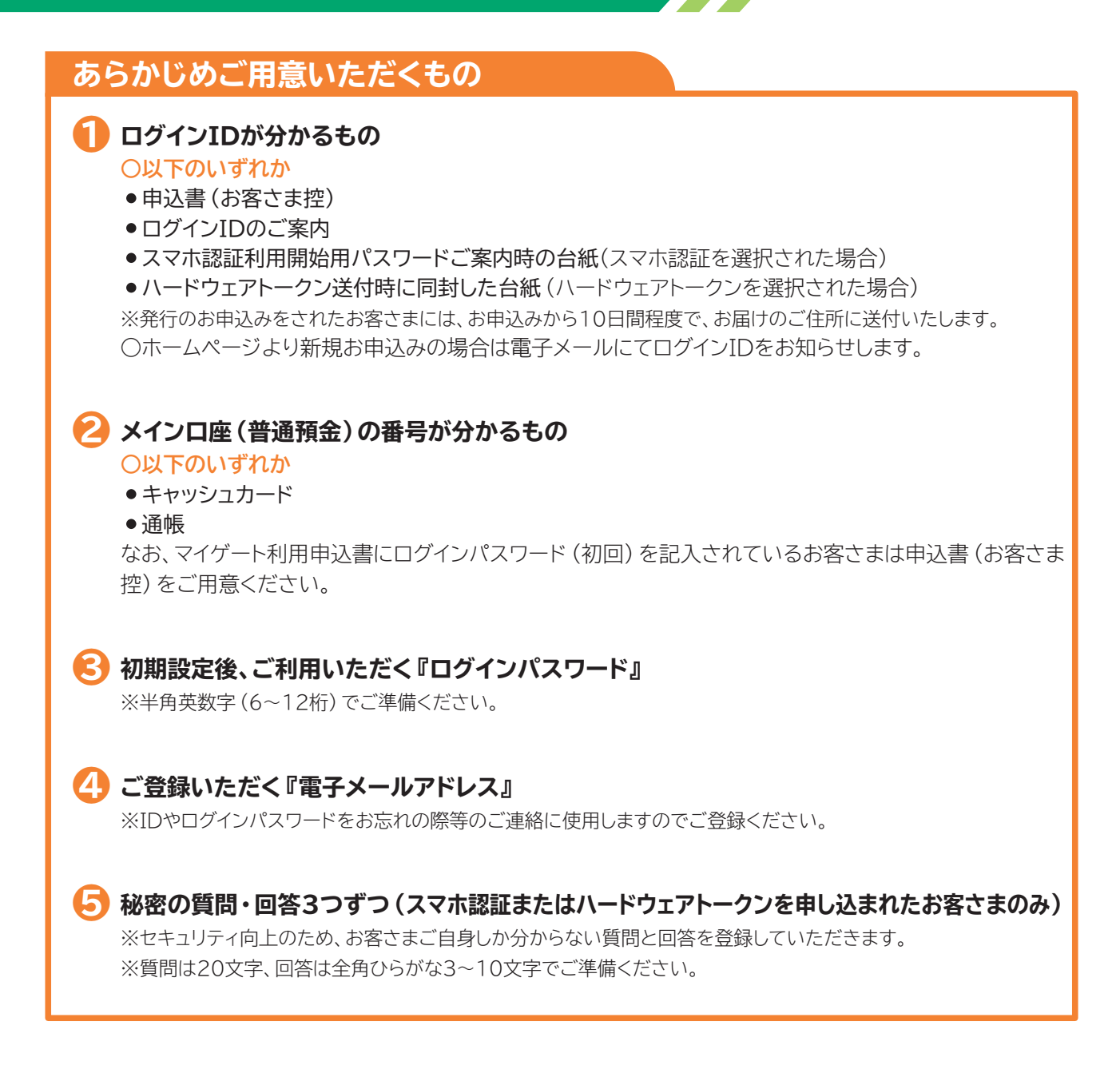

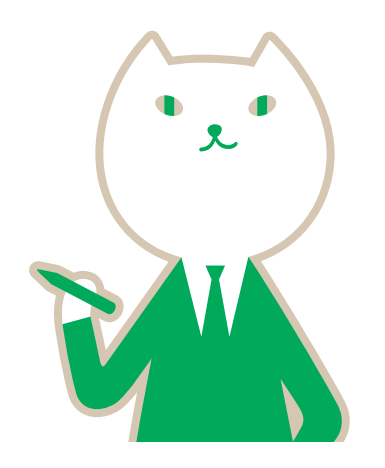

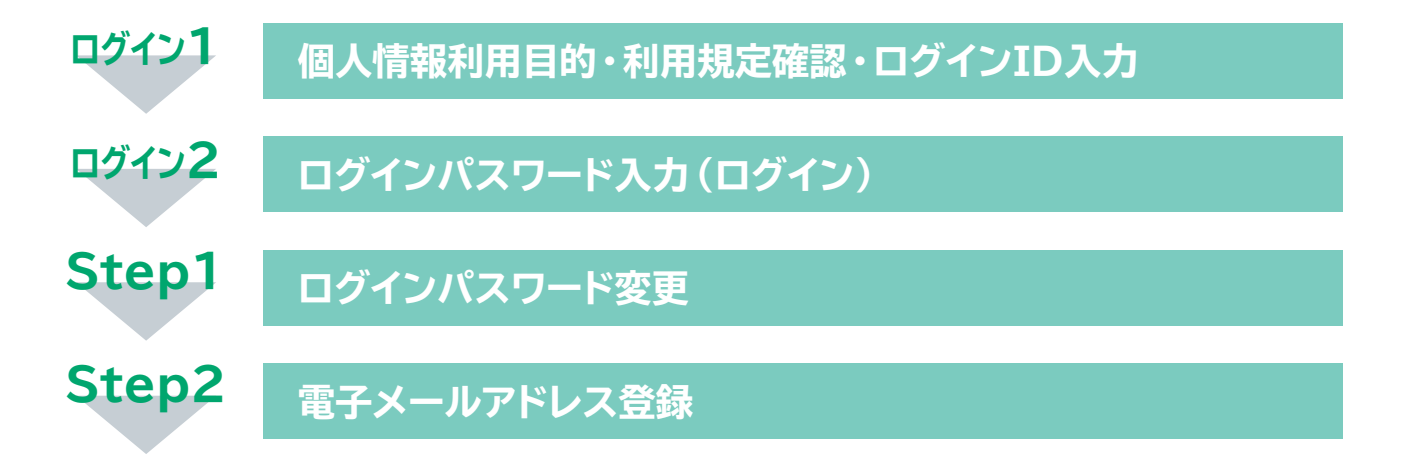

※マイゲート申込時に「スマホ認証」または「ハードウェアトークン」を申込されたお客さまは、 続いて以下の設定をお願いします。

「連絡先電話番号登録」 「振込限度額登録」 「秘密の質問・回答登録」 「秘密の画像登録」 「スマホ認証またはハードウェアトークンの利用開始登録」

初期設定の流れはこちらから

埼玉りそな銀行 🔍

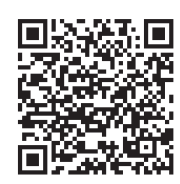

次ページから各ステップの詳細をご説明します。

## 初期設定方法

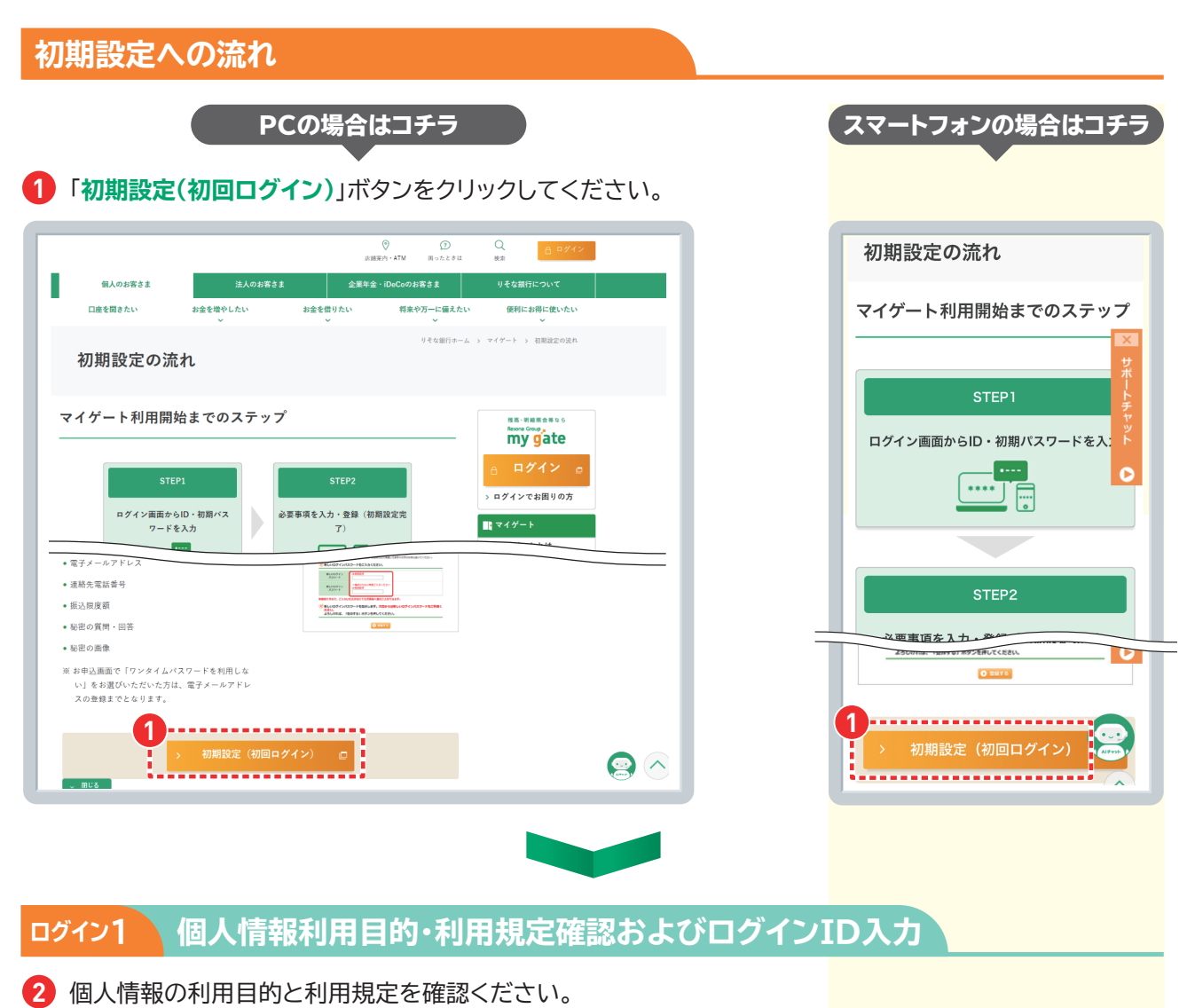

- 3 次に、ログインIDを半角で入力ください。
   ■入力には、ログインID欄の下にある「ソフトウェアキーボード」をご利用ください。
- 🕢 入力ができたら、「次へ」のボタンをクリックします。(ログインパスワード入力<mark>画面へ移ります。)</mark>

| ▲ 不正送金やウイルスをブロック ● ログイムDをご入力だださい。 ● ログイムDをご入力だださい。 ● ログイムDをご入力だださい。 ● ログイムのまつたまでもいうのませいでは、 ● ログイムのまつたまでもいうのませいでは、 ● ログイムのまつたまでもいういでは、 ● ログイムのまつたまでもいうのませいでは、 ● ログイムのまつたまでもいうのませいでは、 ● ログイムのまつたまでもいうのませいでは、 ● ログイムのまつたまでもいうのませいでは、 ● ログイムのまつたまでもいうのませいでは、 ● ログイムのまつたまでもいうのませいでは、 ● ログイムのまつたまでもいういでは、 ● ログイムのまつたまでもいういでは、 ● ログイムのまつたまでもいったまでもいういでは、 ● ログイムのまつたまでもいういでは、 ● ログイムのまつたまでもいういでは、 ● ログイムのまのまでもいういでは、 ● ログイムのまのまでもいういでは、 ● ログイムのまのまでもいういです。 ● ログイムのまのまでもいういのまでもいうい。 ● ログイムのまのまでもいういのまでもいうい。 ● ログイムのまのまでもいういのまでもいうい。 ● ログイムのまのまでもいういのまでもいうい。 ● ログイムのまのまでもいういのまでもいういのまでもいうい。 ● ログイムのまのまでもいっいのまでもいっいのす。 ● ログイムのまのまでもいっいのまでもいっいのまでもいっいのまでもいっいのまでもいっいの。 ● ログイムのまのまでもいっいのまでもいっいのまでもいっいのまでもいっいの | So//T Netizen | ウイルス対策と   | ノフト <mark>無料</mark> 配布! |                                   |                                  |
|----------------------------------------------------------------------------------------------------|---------------|-----------|-------------------------|-----------------------------------|----------------------------------|
| ごろくれのたご入力べたさい。         ログインのき、         (ロダイングトローン)         (ロダイングトローン)         第日の小グスです。ボードから入力する場合は、<br>ちょつざパングトウェアす。ボードから入力する場合は、<br>ちょつざパングスウォーズ・ドレら入力する場合は、<br>ちょつざパングスウォーズ・ドレット         (ロダイングロシューン)         (ロダイングロシューン)         (ロダインジェーン)         (ロダインジェーン)         (ロダイ                                                                                                    |               | 不正送金や     | ウイルスをブロ                 | 197                               |                                  |
|                                                                                                    |               |           |                         |                                   |                                  |
| ПУ 47/3<br>BE2 4 JUPH<br>BE2 4 JUPH<br>BE2 4 J                                                                                                    | ダ ログインIDを     | モン入力ください  | 10                      |                                   |                                  |
| δLo-4/6.2 KG μ     F±20/8-2/2.6 F±20/2 kd μ ( τ < kd μ)       B b c d e f g 1 2 3     μ ( χ Ξ/2/05 kd h o h d = h h h h h h h h h h h h h h h h h                                                                                                    | ログインル         | 3         | <b>林</b> 安全             | ✓ ソフトウェアキーボード<br>※通常のキーボード        | <b>を使用して入力する</b><br>06入力する場合は、   |
| a     b     c     d     e     f     g     1     2     3     ▶1279077       h     i     j     k     l     m     n     4     5     6       o     p     q     r     s     t     u     7     8     9                                                                                                    | 右上のヘルプもご      | R (25 \$1 |                         | チェックボックスのき<br>▶ <u>ソフトウェア キーボ</u> | チェックをはずしてください<br>- <b>ドについ</b> で |
| a b c d e f g 1 2 3<br>h i j k l m n 4 5 6<br>p q r s t u 7 8 9                                                                                                    |               |           |                         |                                   | ログインになお忘れの方はこちら                  |
| h i j k i m n 4 5 6                                                                                                    | a b           | c d       | e f g                   | 1 2 3                             | ▶<br>文字クリア                       |
| o p q r s t u 7 8 9                                                                                                    | h i           | jk        | I m n                   | 4 5 6                             | ▶ 全てクリア                          |
|                                                                                                    | o p           | q r       | s t u                   | 7 8 9                             |                                  |
|                                                                                                    |               |           | × BUI 4                 | <ul><li>次へ</li></ul>              |                                  |
|                                                                                                    |               |           | · · · ·                 |                                   |                                  |

|                            | <b>〕をご入力ください。</b>                           |
|----------------------------|---------------------------------------------|
| ログインID<br>右上のヘルプも<br>覧ください | 3<br>¥角英数字<br>使用して入力する<br>▶ ソフトウェアキーボードについて |
|                            | ▶ ログインIDをお忘れの方はこちら                          |

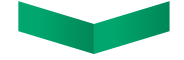

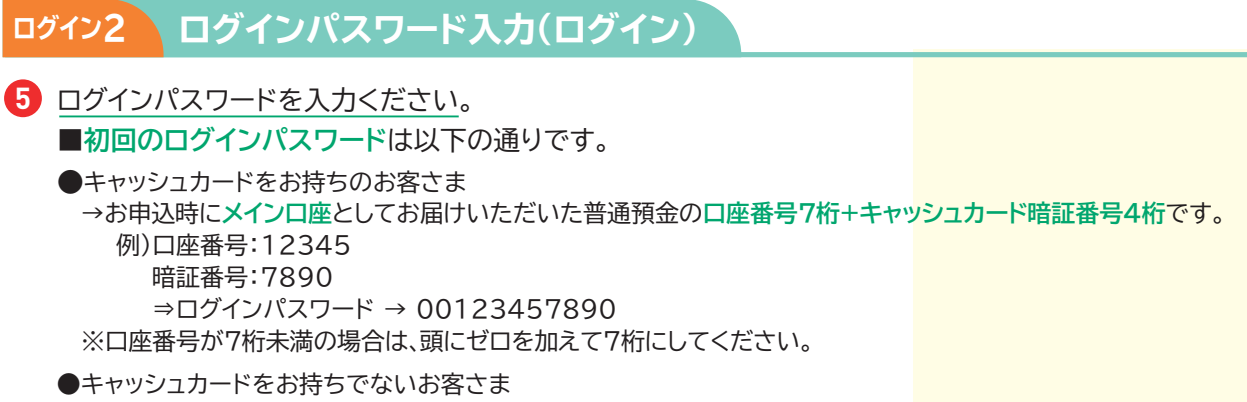

→ お申込時にマイゲート利用申込書に記入していただいた6~12桁の数字です。

■入力には、ログインパスワード入力欄の下にある「ソフトウェアキーボード」をご利用ください。

|                         |     |              |              |             |                       | 想             | 1187                | <i>8€</i> .    | 未来を形に。 <u>Mart Adian</u> RESONAGR |
|-------------------------|-----|--------------|--------------|-------------|-----------------------|---------------|---------------------|----------------|-----------------------------------|
| Sa <sup>®</sup> T Netto |     | フイルス対<br>下正送 | i策ソフ<br>全やウ・ | ト無料酒<br>イルス | <sup>2布!</sup><br>をブロ | <b>"7</b>     |                     |                | >                                 |
| ログイ                     | ン   |              |              |             |                       |               |                     |                |                                   |
|                         |     |              |              |             |                       |               |                     |                | ・中止する                             |
| 🏹 ログィ                   | ンパス | ワードを         | しカしてく        | ださい。        | ,                     |               |                     |                |                                   |
|                         |     |              | 半角英          | 数字          |                       | ע<br>וע<br>וע | ウェアキ<br><u>フトウェ</u> | - ボード:<br>アキーボ | を使用して入力する<br><u>ードについて</u>        |
| 5                       |     |              |              |             |                       |               |                     | <u>ログイン</u>    | <u>パスワードをお忘れの方はこちら</u>            |
| а                       | b   | c d          | e            | f           | g                     | 1             | 2                   | 3              | <ul><li>1文字クリア</li></ul>          |
| h                       | i   | j k          |              | m           | n                     | 4             | 5                   | 6              | ▶ 全てクリア                           |
| 0                       | р   | q r          | s            | t           | u                     | 7             | 8                   | 9              |                                   |
| v                       | w   | xy           | z            | 大文字         | に切替                   |               | 0                   |                |                                   |
|                         |     |              | Ó            |             |                       |               |                     |                |                                   |
|                         |     |              | 0            | 10          | 002                   | イン            |                     |                |                                   |

| ログイン 中止する                                                                                                    |
|----------------------------------------------------------------------------------------------------|
| ダ ログインパスワードを入力してください。                                                                                                    |
|                                                                                                    |
| 5<br>#月美数子<br>ード<br>用して入力する<br>・<br>ソフトウェアキーボードについ<br>こ                                                                       |
| <ul> <li>・ ログインパスワードをお忘れの方はこちら</li> <li>・ ログイン</li> <li>・ ログイン</li> <li>※「中止する」ボタンで画面が閉じない場合は、ブラウザを終<br/>了させてください。</li> </ul> |
|                                                                                                    |

3 入力ができたら、「ログイン」のボタンをクリックします。 (ログインパスワードの変更画面へ移ります。)

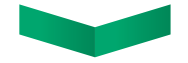

## 初期設定方法

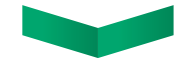

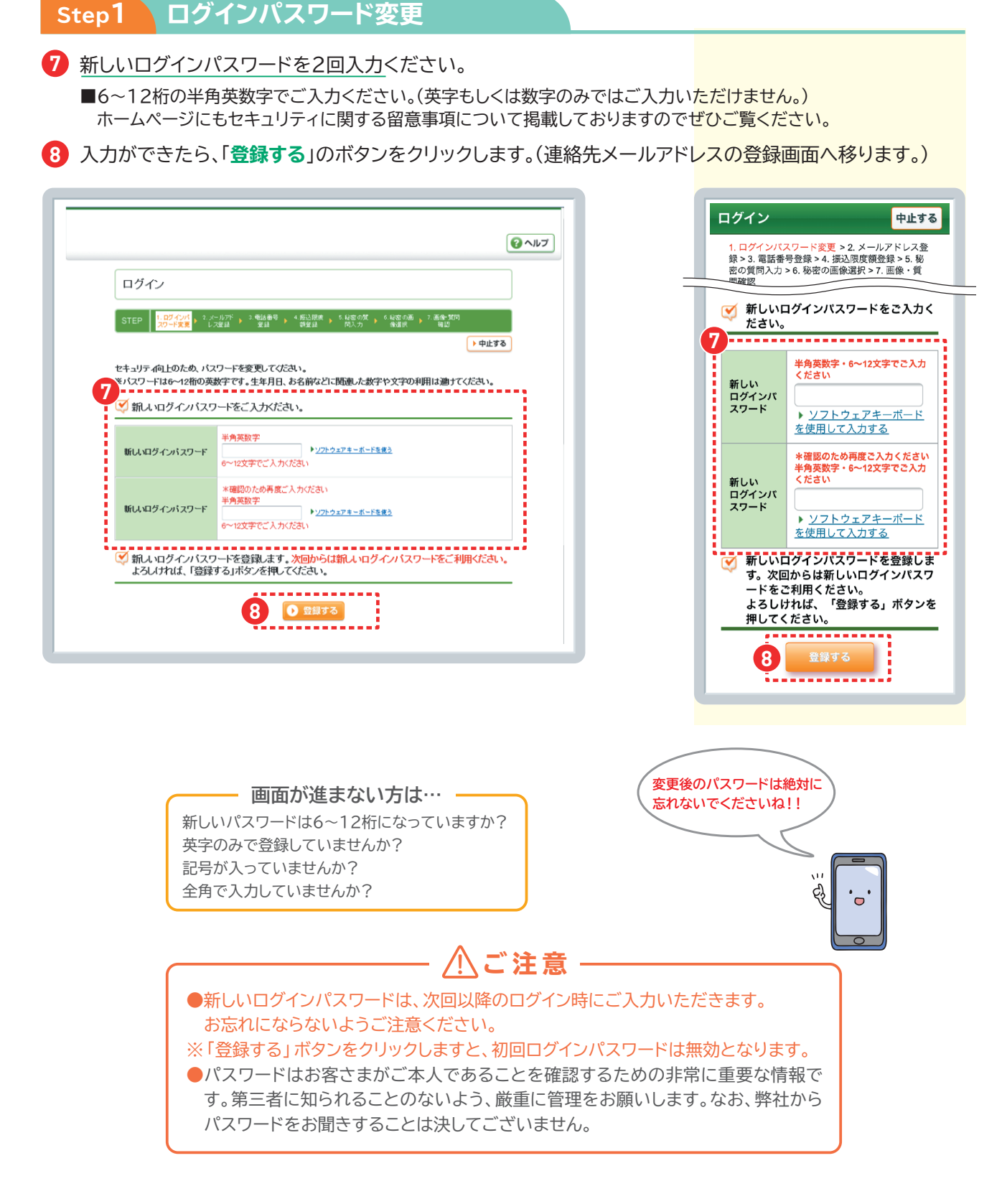

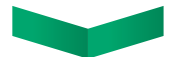

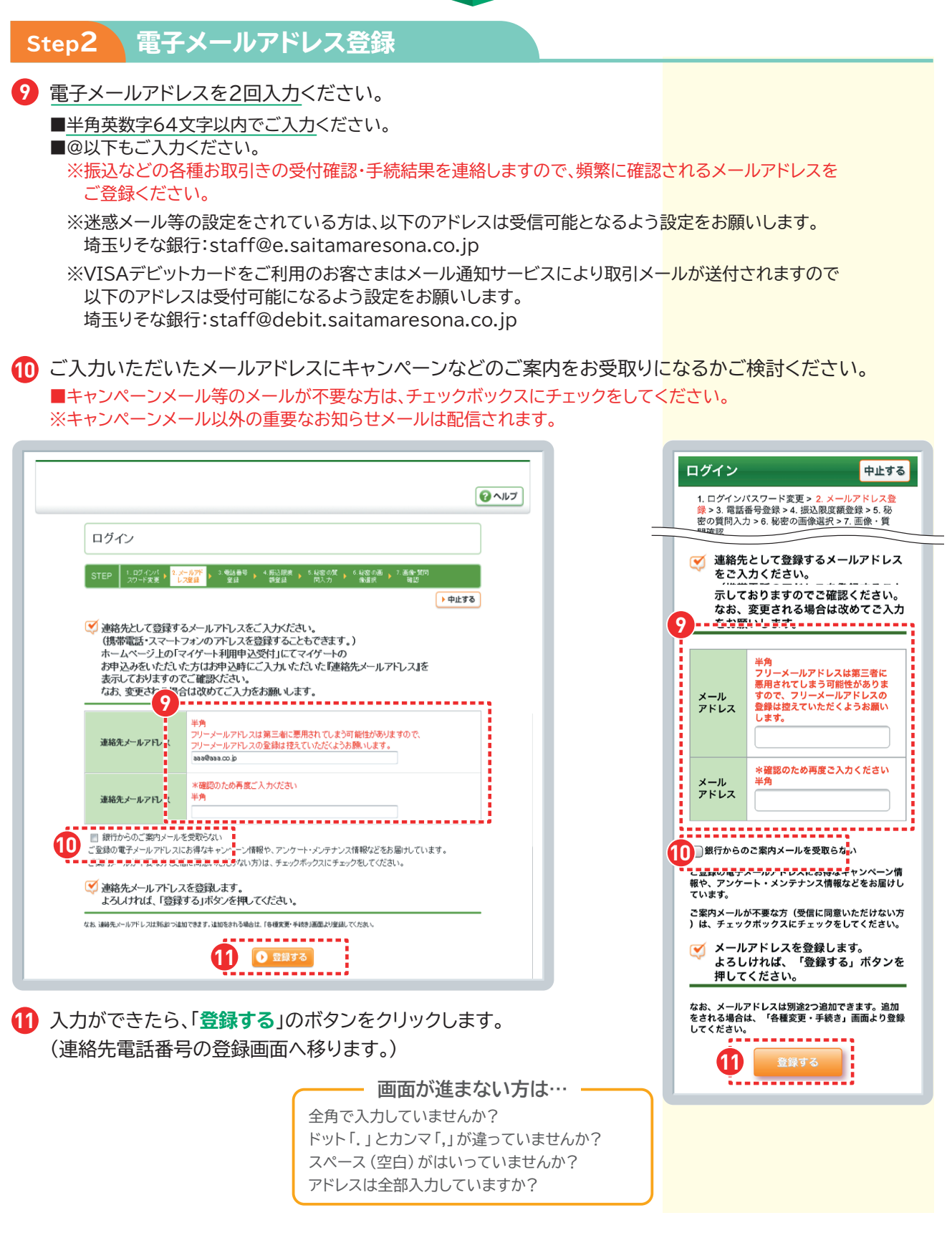

## 以上で初期設定は完了です。

※マイゲート申込時に「スマホ認証」または「ハードウェアトークン」をお申込みいただいたお客さまは、「連絡先電話番号の登録」「振込限度額登録」「秘密の質問・回答登録」「秘密の画像登録」「スマホ認証またはハードウェアトークンの利用開始登録」も行ってください。

## サービス利用口座(投資信託口座)の追加

マイゲートより投資信託・ファンドラップの各種お手続きを行うためには投資信託口座のサービス利用口座への追加が必要となります。

| マイゲート                                                                                                    | PCの場合はコチラ<br>ログイン後、増やしたいの「投資信託」より、「サービ                                                                                                    | スマートフォンの場合はコチラ<br>ス利用口座に登録する」をクリックします。 |
|----------------------------------------------------------------------------------------------------|----------------------------------------------------------------------------------------------------|----------------------------------------|
| <ul> <li>ひトップページ</li> <li>サービス</li> <li>予 類高・入出金明細</li> <li>●* 新込</li> <li>○ 類語</li> <li>○ 類語</li> <li>▲ 公共相会等自動支払</li> </ul>                              | まいをつなぐ、未来をおに、パルイルルン・ HESDA GROUP<br>(○ログアウト) @ヘルフ                                                                                                    | REPRINT TO CONSIDER TO                 |
| 登録するに                                                                                                    | コ座番号を入力し、「次へ」をクリックします。                                                                                                    | サービス利用口座登録                             |
| じ トップページ                                                                                                    | ★ 62225 ● ヘル2                                                                                                    |                                        |
| <ul> <li>トップページ</li> <li>サービス</li> <li>残国・入出会明細</li> <li>新設</li> <li>振動</li> <li>武 公共相差等自動支払</li> <li>ペイジー相会払込</li> <li>VISAアビット</li> <li>増やしたい</li> </ul> | サービス利用口座登録           STEP         10世時, 2世時, 3世日, 4気(気)           (2世月)         2世日, 3世日, 3世日, 4気(気)           (2世月)         2世日, 3世日, 3世日, 4気(気)           (2世月)         2世日, 3世日, 3世日, 4気(気)           (2世月)         2世日, 3世日, 3世日, 4気(気)           (2世月)         2世日, 3世日, 3世日, 3世日, 4気(気)           (2世月)         2世日, 3世日, 3世日, 3世日, 3世日, 4気(気)           (2世日, 10世日, 10世1, 10世1, 10世1, 10世1, 10世1, 10世1, 10世1, 10世1, 10世1, 10世1, 10世1, 10世1, 10世1, 10世1, 10世1, 10世1, 10世1, 10世1, 1 |                                        |

③ 次画面で入力内容を確認し、「上記の内容でサービス利用口座の登録をします」にチェックをし、「登録 する」をクリックし登録完了です。

| 〈サービス利用口座の反映について〉                         |
|-------------------------------------------|
| 15時までの登録の場合、購入のみ即時手続き可能です。購入以外(定時定額買付含む)は |
| 翌営業日より手続き可能です。                            |
| 普通預金口座の開設と同時に投資信託口座をサービス利用口座に追加した場合は翌営業   |
| 日より手続き可能です。                               |
|                                           |

9

## 電子交付サービスで、報告書等をすみやかにご確認、 ペーパーレスでエコです!

#### 電子交付サービスとは…

- ★ 投資信託に関する報告書等を郵送に代えて、インターネットを通じて交付する無料サービスです。
- ★マイゲートから報告書等を閲覧いただけます。
- ★ PDFファイルでご提供しますので、必要に応じてお客さまはパソコンに保存することもできます。
- ★ 交付された日から5年間、閲覧できます。
- ★ 郵送されないため誤配達等の心配がなく速やかに提供でき、ペーパーレスでエコです。
- ★ 電子交付サービスの「お申込み」・「解約」は、マイゲートよりお手続きできます。

#### 電子交付の対象となる書面

- 投資信託取引報告書(※1)
- 投資信託収益分配金のご案内(※2)
- 投資信託収益分配金再投資のご案内(※2)
- 特定口座譲渡損益額のお知らせ(※3)
- 投資信託取引残高報告書
- ご投資状況のお知らせ
- 投資信託償還金のご案内
- 運用報告書
- 投資信託お取引店変更のお知らせ
- 特定口座内保管上場株式等払出通知書
- 非課税口座内保管上場株式払出通知書
- つみたてNISAに関するお客さまにご負担いただいた費用・報酬のお知らせ
- 特定口座年間取引報告書
- ◆電子交付サービスをご利用されていない場合、原則として郵送により交付しますが、以下の点にご留意ください。
  - ※1 積立投信およびつみたて NISA での購入取引については郵送交付はございません。
  - ※2 特定口座(源泉徴収あり)のお客さまについては郵送交付はございません。
- ※3 ファンドラップをご契約のお客さまについては郵送交付はございません。 お取引の内容は3ヶ月ごとに作成される「投資信託取引残高報告書」にてご確認いただけます。
- ◆対象書面が変更となる場合は、ホームページ等で公表いたします。

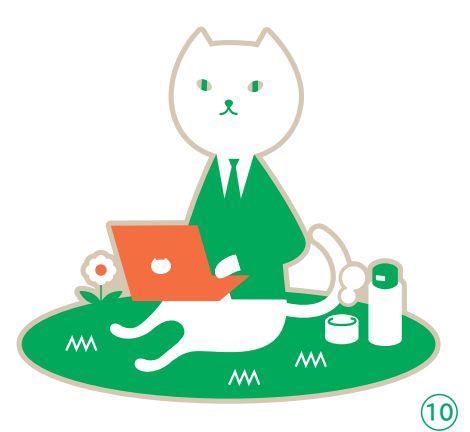

#### 電子交付サービスのお申込み

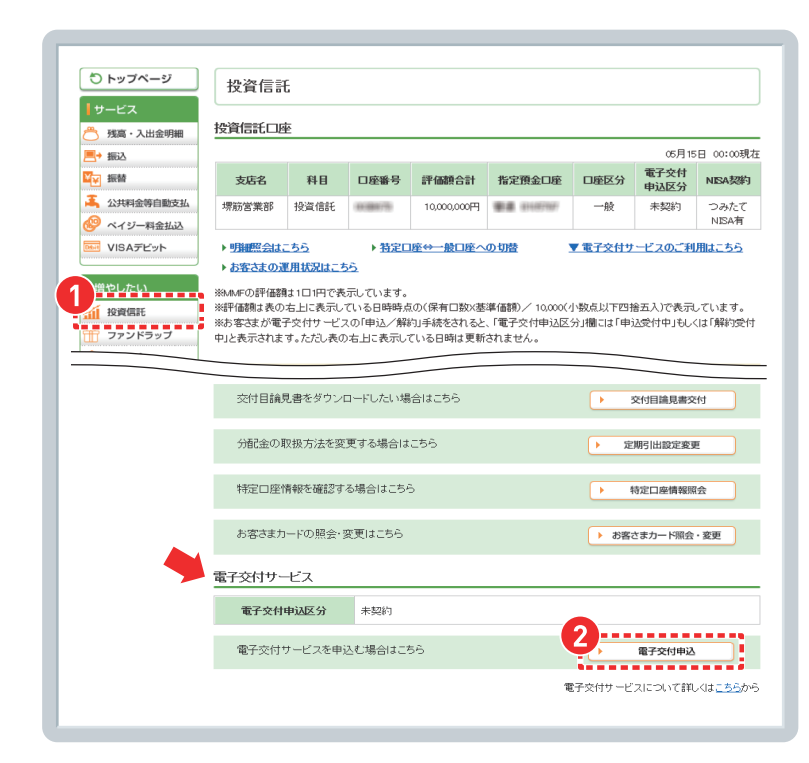

- マイゲートへログインをして投資信託 画面へ。
- アヘスクロールし、「電子交付サービス」 欄の「電子交付申込」ボタンをクリック します。 (既に電子交付ご利用中の方は、この)

ボタンは表示されません)

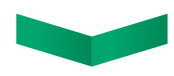

- ・
  トップページ 投資信託 電子交付申込 サービス . 申込内容確認 残高・入出金明細 ,■→ 振込 電子交付申込にあたり、ご留意事項をよくお読みください。 日本 🕎 振替 🍒 公共料金等自動支払 電子交付申込にあたってのご留意事項 🧐 ペイジー料金払込 1. 銀行営業日15:00にお申込みをとりまとめ、当日が作成日となる書面から電子交付を行います。電子交付対象書面な Doub VISAデビット らびに交付時期はホーム らびに交付時期はホームページでご確認にださい。 2 電子交付のお申込には条件があり、お客さまのパンコン等でPDF閲覧シフトが利用できない場合などにはお申込み できません。 増やしたい Ccc E/m。 電子交付サービスをお申込みになると対象の専団は全て電子交付され、郵道による交付は行いません。 4 電子交付された書面は閲覧が可能となった日から5年間閲覧可能です。5年を経過すると閲覧できませんので、あら かじめお客さまのパソコン等へ保存してびださい。 📶 投資信託 🎬 ファンドラップ 5. 投資信託口座の解除や、マイゲートの解約を行うと閲覧可能期間であっても閲覧はできません。 6.「電子交付サービス取扱規定」をよくお読みいただき、ご承諾のうえお申込みください。 \$ 外貨預金 😵 定期預金 雷子交付サービス取扱規定 💿 国債 第1条 (相定の趣旨) Ψ DC · iDeCo この規定は、株式会社関西みらい銀行(以下「当社」といいます。)が第2条で規定する書面(以下「対象書面」と 電子交付サービスについて詳しくは<u>こちら</u>から 書類の交付時期は<u>こちら</u>から | 借りたい 返したい ☆ 住宅・その他のローン 🛲 カードローン 🛆 ご注意 ▶ 金利情報 ▶ 取引内容確認・取消 ダ 上記の内容でよろしければ、チェックボックスにチェックを入れ、「申込する」ボタンを押してくださ ▶ 各種変更・手続き υ. 二 記の内容で、電子交付を申込みます。 3 ● 申込する ◆ 戻 る ▲ このページの先頭へ
- ③ 電子交付サービスのご留意事項を ご確認ください。 「上記の内容で、電子交付を申込み ます。」にチェックのうえ、「申込する」 ボタンをクリックします。

### 電子交付サービスの解約

| 0 1997-9                                        | 投資信訊                                                                              | £                                                 |                                 |                 |             |         |                                                               |                                                                                         |
|-------------------------------------------------|-----------------------------------------------------------------------------------|---------------------------------------------------|---------------------------------|-----------------|-------------|---------|---------------------------------------------------------------|-----------------------------------------------------------------------------------------|
| サービス                                            | 投資信託口店                                                                            | k.                                                |                                 |                 |             |         |                                                               |                                                                                         |
| 残高・入出金明細                                        |                                                                                   | E                                                 |                                 |                 |             |         | or B ar                                                       |                                                                                         |
|                                                 |                                                                                   |                                                   |                                 |                 |             |         | 電子交付                                                          |                                                                                         |
|                                                 | 支店名                                                                               | 科目                                                | 口座番号                            | 評価額合計           | 指定預金口座      | 口座区分    | 申込区分                                                          | NISA契持                                                                                  |
| <ul> <li>公共料金等自動支払</li> <li>ペイジー料金払込</li> </ul> | 堺筋営業部                                                                             | 投資信託                                              | 10188775                        | 10,000,000円     | 楽道 01007007 | 一般      | 契約済                                                           | つみた1<br>NISA有                                                                           |
| VISAデビット                                        | ▶ <u>明細照会は</u>                                                                    | 55                                                | ▶ <u>特定</u> □                   | ]座⇔→股口座へ        | の切替         | ▼ 電子交付サ | ービスのご利                                                        | 用はこちら                                                                                   |
| <u>些 外遣積金</u>                                   |                                                                                   |                                                   |                                 |                 |             |         | 11/200                                                        |                                                                                         |
|                                                 |                                                                                   |                                                   |                                 |                 |             |         |                                                               |                                                                                         |
|                                                 | お客さまた                                                                             | ードの照会・                                            | 変更はこちら                          |                 |             | お客:     | さまカード照会                                                       | <ul> <li>変更</li> </ul>                                                                  |
|                                                 | お客さまた                                                                             | ードの照会・                                            | 変更はこちら                          |                 |             | → お客:   | さまカード照会                                                       | ・変更                                                                                     |
|                                                 | お客さまた<br>電子交付サー                                                                   | ードの照会・1                                           | 変更はこちら                          |                 |             | → お客:   | さまカード照会                                                       | ・変更                                                                                     |
|                                                 | お客さまた<br>電子交付サ~                                                                   | ードの照会・3<br>-ビス                                    | 変更はこちら                          |                 |             | → お客    | さまカード照会<br>▶ <u>電子交付0</u>                                     | <ul> <li>変更</li> <li>のお知らせー</li> </ul>                                                  |
|                                                 | お客さまた<br>電子交付サー<br>電子交付                                                           | ードの照会・<br>- ビス<br>申込区分                            | 変更はこちら<br>契約済                   |                 |             | · 書法 •  | さまカード照会<br>▶ <u>電子交付0</u>                                     | ・変更<br>のお知らせー                                                                           |
|                                                 | お客さまた<br>電子交付サー<br>電子交付<br>電子交付<br>電子交付                                           | ードの照会・<br>- ビス<br>申込区分<br>書類一覧はこ                  | 変更はこちら<br>契約済<br>ちら             |                 |             | 警告 ↓    | さまカード照会<br>▶ <u>電子交付の</u><br>電子交付書類-                          | ・・変更<br>のお知らせ<br>覧                                                                      |
|                                                 | お客さまた<br>電子交付サー<br>電子交付<br>電子交付<br>旧近畿が<br>ちら                                     | ードの照会・<br>- <b>ビス</b><br>申込区分<br>毎類一覧はこ<br>反銀行のお客 | 変更はこちら<br>契約済<br>ちら<br>さまで2019年 | 7月8日以前の電        | 子交付書籍一覧日    | · 書 (二) | さまカード組会 ▶ 電子交付点 ■ 電子交付書類ー 電子交付書類ー                             | ・変更<br>のお知らせ<br>覧                                                                       |
|                                                 | お客さまた<br><b>電子交付サ~</b><br>電子 <b>交付</b><br>電子交付<br>目近畿パ<br>ちら<br>電子交付 <sup>1</sup> | -ビス<br>-ビス<br>申込区分<br>最銀行のお客<br>ナービスを解け           | 変更はこちら<br>契約済<br>ちら<br>対する場合は   | 7月8日以前の電<br>こちら | 子交付書類一覧(    | )       | さまカード照会<br>▶ 電子交付の<br>電子交付書類一<br>電子交付書類一<br>電子交付書類一<br>電子交付解約 | ・ 変更<br>の<br>お知らせ<br>覧<br>1<br>1<br>1<br>1<br>1<br>1<br>1<br>1<br>1<br>1<br>1<br>1<br>1 |

- マイゲートヘログインをして投資信託 画面へ。
- 2 下へスクロールし、「電子交付サービス」 欄の「電子交付解約」ボタンをクリック します。

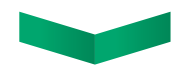

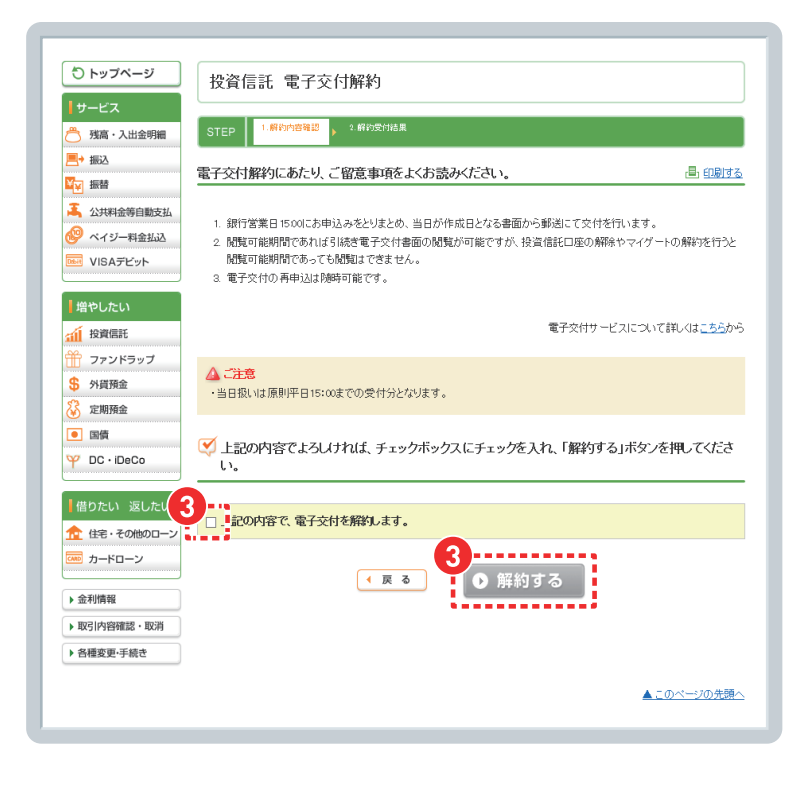

3 電子交付解約のご留意事項をご確認 ください。

> 「上記の内容で、電子交付を解約し ます。」にチェックのうえ、「解約する」 ボタンをクリックします。

### 電子交付帳票の掲載場所

|                                                                                                    | 日 00:00現<br>NISA契約<br>つみたて<br>NISA有  |  |  |  |  |  |  |  |
|----------------------------------------------------------------------------------------------------|--------------------------------------|--|--|--|--|--|--|--|
| サービス         送資信言託口座         Cの月1           第二、出金明細         送資信言託口座         Cの月1         Cの月1           第二、出金明細         支店名         科目         口座番号         評価額合計         指定預金口座         印度区分         電力文付           第二、当時         支店名         科目         口座番号         評価額合計         指定預金口座         口座区分         電力及び         申込区分           ※ ペイジー有金込み         「「「「「「」」」」         「」」         1000000円         一般         支助5済           ※ VISAデビント         > 明道昭会はこちら         > 計算口原金一般口座への切除         「 電子交付サービスのご利                                                                                                    | 日 00:00現<br>NISA契約<br>つみたて<br>NISA有  |  |  |  |  |  |  |  |
|                                                                                                    | 日 00:00現れ<br>NESA契約<br>つみたて<br>NESA有 |  |  |  |  |  |  |  |
|                                                                                                    | 日 00:00現だ<br>NESA契約<br>つみたて<br>NESA有 |  |  |  |  |  |  |  |
| 世話     支店名     科目     口座番号     評価額合計     指定預金口座     口座区分     電子交付     申込区分     電力区分     電力     電力     電力     電力     電力     電力     電力     電力     電力     電力     電力     電力     電力     電力     電力     電力     電力     電力     電力     電力     電力     電力     電力     電力     電力     電力     電力     電力     電力     電力     電力     電力     電力     電力     電     電力     電力     電力     電力     電力     電力     電力     電力     電力     電力     電力     電力     電力     電     電力     電力     電力     電力     電力     電力     電力     電力     電力     電力     電力     電力     電力     電力     電力     電力     電力     電力     電力     電力     電力     電力     電力     電力     電力     電力     電力     電力     電     電力     電力     電力     電力     電力     電力     電力     電力     電力     電力     電力     電力     電力     電力     電力     電力     電力     電力     電力     電力     電力     電力     電力     電力     電力     電力     電力     電力     電力     電力     電力     電     電力     電力     電力     電力     電     電力     電     電 | NESA契約<br>つみたて<br>NISA有              |  |  |  |  |  |  |  |
|                                                                                                    | つみたて<br>NISA有                        |  |  |  |  |  |  |  |
| <ul> <li>ペイジー料金払込</li> <li>VISAデビット ▶明細照会はこちら ▶ 特定口座⇔一般口座への切替</li> </ul>                                                                                                    | 142044 PJ                            |  |  |  |  |  |  |  |
|                                                                                                    | 囲けこちら                                |  |  |  |  |  |  |  |
| ト本家注意の運用状況はこちら                                                                                                    | macoo                                |  |  |  |  |  |  |  |
|                                                                                                    |                                      |  |  |  |  |  |  |  |
|                                                                                                    |                                      |  |  |  |  |  |  |  |
| お客さまカードの照会・変更はこちら                                                                                                    | ・変更                                  |  |  |  |  |  |  |  |
| 電子交付サービス                                                                                                    |                                      |  |  |  |  |  |  |  |
|                                                                                                    | お知らせ一                                |  |  |  |  |  |  |  |
| 電子交付申込区分 契約済                                                                                                    |                                      |  |  |  |  |  |  |  |
|                                                                                                    | 電子交付書類一覧はこちら<br>電子交付書類一覧はこちら         |  |  |  |  |  |  |  |
| 電子交付書類一覧はこちら 電子交付書類一                                                                                                    |                                      |  |  |  |  |  |  |  |
| 電子交付書類一覧はこちら<br>日近畿大阪銀行のお客さまで2019年7月8日以前の電子交付書類一覧は、 ・ 電子交付書類一<br>ちら                                                                                                    |                                      |  |  |  |  |  |  |  |
| 電子交付書類一覧はこちら<br>国近畿大阪銀行のお客さまで2019年7月8日以前の電子交付書類一覧は<br>うう<br>電子交付サービスを解約する場合はこちら<br>● 電子交付第約<br>・<br>電子交付第約                                                                                                    |                                      |  |  |  |  |  |  |  |
| 電子交付書類→取はこちら<br>電子交付書類→取はた<br>ちち<br>電子交付サービスを解約する場合はこちら<br>電子交付サービスについて詳知<br>電子交付サービスについて詳知                                                                                                    | 覧<br>覧<br>-(は <u>こちら</u> か           |  |  |  |  |  |  |  |

- 1 マイゲートヘログインをして投資信託 画面へ。
- 2 下へスクロールし、「電子交付サービス」 欄の「電子交付書類一覧」ボタンを クリックします。

| 2 | 91 #      |    |           | Q 絞り込み ▲                        | 2 3 4      | 5 >  |
|---|-----------|----|-----------|---------------------------------|------------|------|
|   | 言年月       |    | <b>種類</b> | 伏服 件名                           |            |      |
| 3 | すべて       | ~  | すべて       | ্র ব্য ২                        |            | 絞り込み |
|   | 受信年月日     | Ŧ  | 種類        | 件名                              | 有効期限       | 表示   |
| ≤ | 2020/09/2 | 29 | 分配金償還金    | 【投資信託収益分配金のご案内】電子交付のお知ら<br>せ    | 2025/10/01 | 🗖 表示 |
| ≤ | 2020/09/2 | 25 | 分配金償還金    | 【投資信託収益分配金のご案内】電子交付のお知ら<br>せ    | 2025/10/01 | 🗖 表示 |
| ≤ | 2020/09/2 | 24 | 分配金償還金    | 【投資信託収益分配金のご案内】電子交付のお知ら<br>せ    | 2025/10/01 | 🔤 表示 |
| ≤ | 2020/09/: | 17 | 取引報告書     | 【投資信託取引報告書】電子交付のお知らせ            | 2025/10/01 | - 表示 |
| ≤ | 2020/09/: | 16 | 分配金償還金    | 【投資信託収益分配金のご案内】電子交付のお知ら<br>せ    | 2025/10/01 | 🔤 表示 |
| ≤ | 2020/09/: | 11 | 運用報告書     | 【運用報告書】電子交付のお知らせ                | 2025/10/01 | 园 表示 |
| × | 2020/08/2 | 28 | 分配金償還金    | 【投資信託収益分配金再投資のご案内】電子交付の<br>お知らせ | 2025/09/01 | 园 表示 |
| ≤ | 2020/08/2 | 28 | 分配金償還金    | 【投資信託収益分配金のご案内】電子交付のお知ら<br>せ    | 2025/09/01 | 🔤 表示 |
| ≤ | 2020/08/2 | 25 | 分配金償還金    | 【投資信託収益分配金のご案内】電子交付のお知ら<br>せ    | 2025/09/01 | 🔤 表示 |
| 4 | 2020/08/: | 19 | 取引報告書     | 【投資信託取引報告書】電子交付のお知らせ            | 2025/09/01 | 🔤 表示 |
| ~ | 2020/08/: | 18 | 分配金償還金    | 【投資信託収益分配金のご案内】電子交付のお知ら<br>せ    | 2025/09/01 | 🖬 表示 |
| ≤ | 2020/07/2 | 28 | 分配金償還金    | 【投資信託収益分配金のご案内】電子交付のお知ら<br>せ    | 2025/08/01 | 🖬 表示 |
| ≤ | 2020/07/2 | 21 | 運用報告書     | 【運用報告書】電子交付のお知らせ                | 2025/08/01 | 🔤 表示 |
| 4 | 2020/07/: | 17 | 運用報告書     | 【運用報告書】電子交付のお知らせ                | 2025/08/01 | 🗖 表示 |

| 3 | ・報告書の受信年月     |  |  |  |  |
|---|---------------|--|--|--|--|
|   |               |  |  |  |  |
|   |               |  |  |  |  |
|   |               |  |  |  |  |
|   | 選択して絞り込みできます。 |  |  |  |  |

#### 【投資信託に関するご注意事項】

● 投資信託は値動きのある有価証券等に投資しますので、株価、金利、通貨の価格等の指標に係る変動や発行体の信用状況
 等の変化を原因として損失が生じ、元本を割込むおそれがあります。● 投資資産の減少を含むリスクは、投資信託をご購入のお客さまが負うこととなります。● 投資信託へのご投資では、商品ごとに定められた手数料等(お申込金額に対して最大3.3%(税込)のお申込手数料(購入時手数料)、純資産総額に対して最大年2.42%(税込)の運用管理費用(信託報酬)(※)、
 基準価額に対して最大3.0%の信託財産留保額、その他運用に係る費用等の合計)をご負担いただきます。手数料等の合計については、保有金額または保有期間等により異なるためあらかじめ記載することができません。(※)一部のファンドについては成功報酬が別途かかります。成功報酬は運用状況等により異なるためあらかじめ記載することができません。(2022年6月24日現在) ● 投資信託は預金でなく、預金保険の対象ではありません。また当社を通じてご購入いただいた投資信託は投資者保護基金の対象ではありません。● 投資信託の募集・申込等の取扱いは当社、設定・運用は投資信託委託会社が行います。● 商品ごとに手数料等およびリスクは異なります。詳細については、最新の「投資信託説明書(交付目論見書)」および一体としてお渡しする「目論見書補完書面」を必ずご覧ください。

#### 【電子交付サービスについて】

● 電子交付サービスのご利用には、インターネットの利用が可能なパソコンやスマートフォンから、マイゲートのお申込みが必要です。● メイン口座以外の預金口座を投資信託の振替預金口座としてご利用の場合は、窓口での登録手続きが必要となります。登録後、翌営業日以降に投資信託口座を登録してください。● 電子交付サービスのお申込み日以降に作成基準日をむかえる対象書類については、郵送されません。(電子交付された帳票は紙での再発行はできません) ● ジュニアNISAをご利用の場合や公共債のみをご利用の場合は、電子交付サービスのお申込みができません。● 詳細につきましては、お申込み受付前に掲示されます、「電子交付申込にあたってのご留意事項」「電子交付サービス取扱規定」、HP掲示の「電子交付サービス に関するご注意事項」をご覧頂き、承諾のうえお申込みください。

#### 【マイゲートに関するご注意事項】

- サービスの利用対象者は、個人のお客さまです。原則として日本にお住まいの成年に達した方によるお取引きとさせていた だきます。
- インターネット専用ファンドの取扱いは、マイゲート(インターネットバンキング)のみの受付となります。
- ●マイゲートを利用するにあたりましては下記URLよりマイゲートの利用規定をご確認の上ご利用ください。 https://www.saitamaresona.co.jp/direct/kitei/

商号等/株式会社埼玉りそな銀行(登録金融機関 関東財務局長(登金)第593号) 加入協会/日本証券業協会、一般社団法人金融先物取引業協会

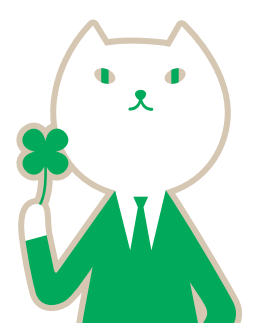